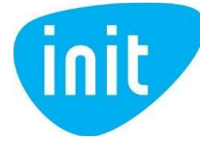

## BEVIELIO TINKLO (WI-FI) DUOMENŲ PERDAVIMO KANALO KEITIMO INSTRUKCIJA

- 1. Pirmiausia turite nustatyti optimaliausią Wi-Fi duomenų perdavimo kanalą.
  - 1.1. Priklausomai nuo naudojamo įrenginio, iš Google Play arba Microsoft Store parduotuvės parsisiųskite nemokamą WIFI "Analyzer" programėlę.

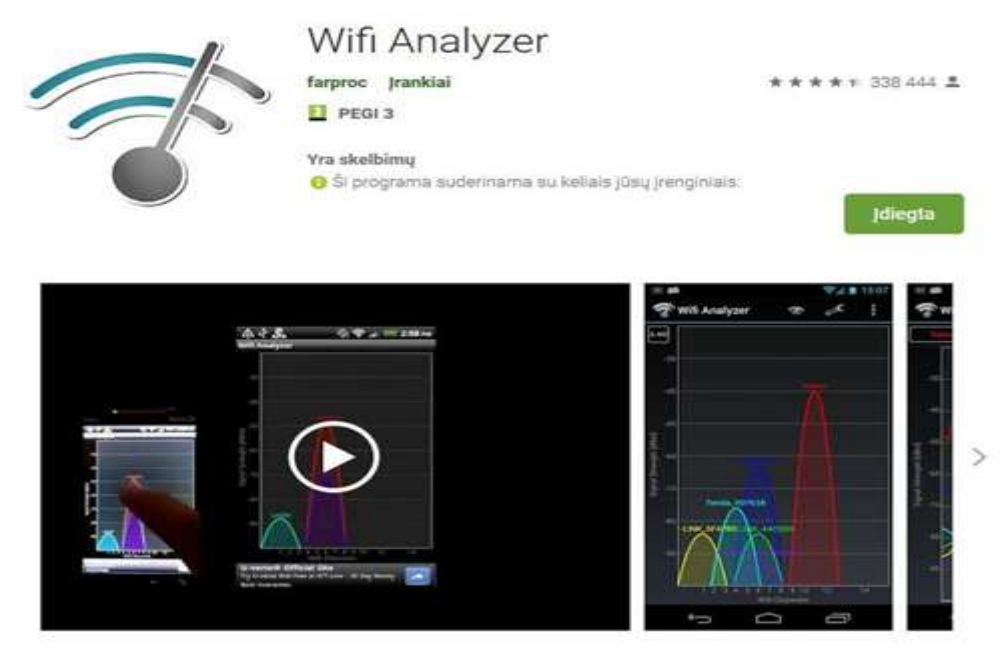

pav. 1 "Wi-Fi analyzer" Google Play

- 1.2. Įsidiegę, paleiskite programėlę. Įrenginys automatiškai nuskaitys aplinkui esančius bevielius tinklus. Ekrane perbraukus iš dėšinės pusės į kairę, galite keisti norimas parinktis.
- 2. "WiFi analyzer" atvaizduoja pasiekiamus bevielius tinklus ir jų pagrindinius parametrus (pav. 2).

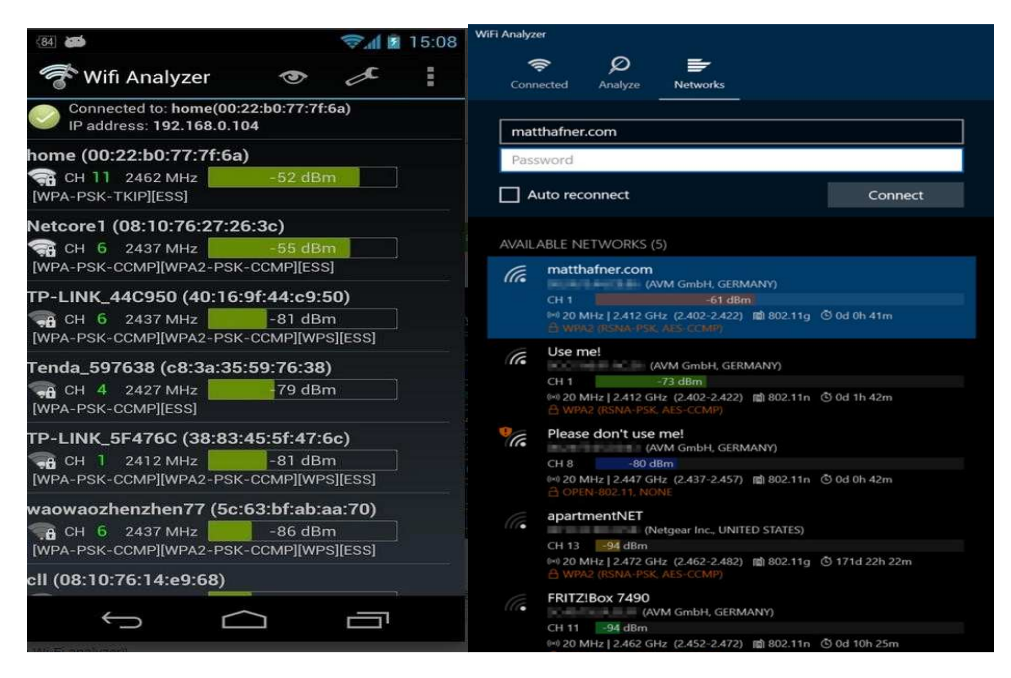

pav. 2 WiFi analyzer

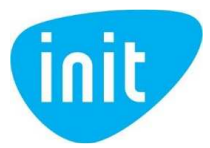

Atvaizduojami parametrai:

- Tinklo pavadinimas (SSID)
- Maršrutizatoriaus MAC adresas
- Signalo stiprumas (dBm). Kuo didesnė reikšmė, tuo signalas yra stipresnis. Atkreipkite dėmesį kad reikšmės nurodomos su minuso ženklu. Kuo reikšmė arčiau nulio skaičiaus, tuo stipresnis signalas.
- Kanalas (CH) kuriuo veikia maršrutizatorius. Siekiant pagerinti bevielio ryšio kokybę, savo maršrutizatoriuje pasirinkite kuo mažiau naudojamą kanalą.
- 3. Kanalų sąraše optimaliausi kanalai pažymimi didesniu žvaigždučių skaičiumi.

| 84 60                                                                                                    | 📚 📶 📓 15:08 | WiFi Analyz | er     |         |          |  |
|----------------------------------------------------------------------------------------------------|-------------|-------------|--------|---------|----------|--|
| 🍧 Wifi Analyzer 🛛 👁                                                                                                | æ           | 4           | (î*    | ø       | -        |  |
| lome (00:22:b0:77:7f:6a)                                                                                           |             | Con         | nected | Analyze | Networks |  |
| Current CH: 11 Rating: *****                                                                                       | * * * *     |             |        |         |          |  |
| CH 1 ********                                                                                                    |             |             |        |         |          |  |
| CH 2 ★★☆☆☆☆☆☆☆                                                                                                    |             | RECO        | MMEN   | 2       |          |  |
| CH 3 ★ ★ ★ ★ ★ ★ ★ ★ ★                                                                                             |             | СН          | 13     |         |          |  |
| CH 4 $\Rightarrow \Rightarrow \Rightarrow \Rightarrow \Rightarrow \Rightarrow \Rightarrow \Rightarrow \Rightarrow$ |             |             |        |         |          |  |
| CH 5 ********                                                                                                    |             | RATIN       | 1G     |         |          |  |
| CH 6 ★ * * * * * * * * * *                                                                                         |             | СН          | 1      |         |          |  |
| CH 7 ★★★★★★★★★                                                                                                    |             | сн          | 2      | -       |          |  |
| CH 8 ********                                                                                                    |             | 2000        |        |         |          |  |
| CH 9 ★★★★★★★★★                                                                                                    |             | СН          | з      |         |          |  |
| CH 10 ★★★★★★★★                                                                                                    |             | CH          | 4      | -       |          |  |
| CH 11 ********                                                                                                    |             |             |        |         |          |  |
| CH 12 ********                                                                                                    |             | СН          | 5      |         |          |  |
| CH 13 ********                                                                                                    |             | сн          | 6      |         |          |  |
| CH 14 ********                                                                                                    |             |             |        |         |          |  |
|                                                                                                    |             | СН          | 7      |         |          |  |
| Ú Ú                                                                                                    | Ē           | сн          | 8      |         |          |  |

pav. 3 Optimaliausio kanalo paieška

3.1. Norint nustatyti rekomenduojamą kanalą maršrutizatoriuje, pabandykite perkrauti maršrutizatorių, kad jis savarankiškai pasirinktų rekomenduojamą kanalą. Jeigu po perkrovimo kanalas nepasikeitė, galite pasirinkti norimą kanalą maršrutizatoriaus belaidžio tinklo nustatymuose.

Atkreipkite dėmesį kad kanalų naudojimo intensyvumas dinamiškai keičiasi, atitinkamai kinta ir duomenų perdavimo kokybė. Jeigu aplinkui matote daug kaimyninių tinklų ir negalite pasiekti norimos signalo kokybės, pasinaudokite rekomendacijomis "Kaip pagerinti bevielio ryšio kokybę?".

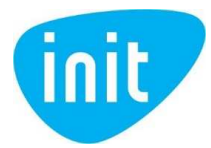

## TP-LINK ARCHER C6 WI-FI MARŠRUTIZATORIAUS KANALO KEITIMO INSTRUKCIJA

- 1. Prisijunkite prie maršruto parinktuvo valdymo panelės:
  - 1.1. Prijunkite kompiuterį laidu prie vieno iš maršruto parinktuvo Ethernet (LAN) prievadų (jeigu neturite tokios galimybės, galite bandyti atlikti žingsnius naudojant bevielį ryšį).

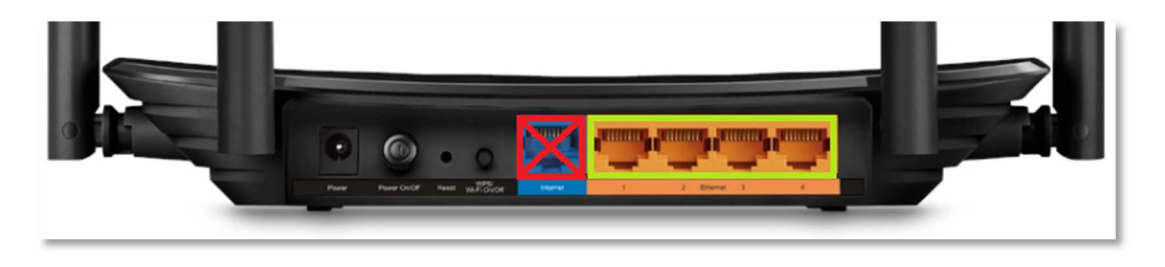

pav. 4 Maršruto parinktuvo Ethernet prievadai

1.2. Interneto naršyklės adreso laukelyje įveskite adresą 192.168.0.1 arba (tik tuo atveju, jeigu netinka pirmasis, ir nebuvo pakeista kitokiu) 192.168.1.1

| 😻 New Talo | × +            |                  |   | - 0 | × |
|------------|----------------|------------------|---|-----|---|
| ← → C ⊉    | A 192.1        | 68.0.1           |   |     | Ξ |
|            |                |                  |   |     | ¢ |
|            |                |                  |   |     |   |
| ũ.         |                | G Search the Web | + |     | 5 |
|            | 👪 Top Sites 👂  |                  |   |     |   |
|            | 🕉 nightigten 3 |                  |   |     |   |

pav. 5 Prisijungimas prie maršruto parinktuvo valdymo panelės interneto naršyklėje

2. Prisijungimui, į "password" slaptažodžio laukelį įveskite "admin". (Jeigu netinka, įsitikinkite, kad nepadarėt klaidos, kitu atveju slaptažodis galėjo būti pakeistas ir jeigu nėra galimybės jį sužinoti, maršruto parinktuvas turi būti atstatytas į gamiklinius parametrus ir sukonfigūruotas iš naujo)

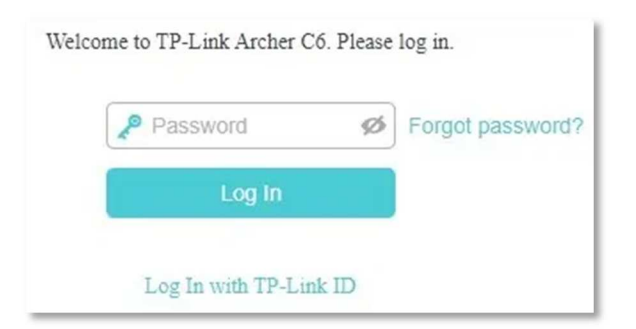

pav. 6 Slaptžodžio įvedimas

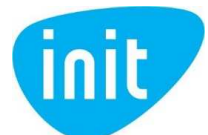

3. Bevielio tinklo kanalui pakeisti, maršruto parinktuvo valdymo aplinkos viršuje pasirinkite skiltį "Advanced".

| Ptp-link            | Quick Setup Bas  | sic Advanced   |                  | ک<br>Logout | 하는<br>Reboot |
|---------------------|------------------|----------------|------------------|-------------|--------------|
| 🐴 Network Map       |                  |                |                  |             | 0            |
| Internet            |                  | Æ              |                  | (;;         |              |
| M Wireless          |                  |                | Archer C6        | GHZ         |              |
| 🗱 Parental Controls |                  |                |                  |             |              |
| 务 Guest Network     |                  | 0              |                  |             |              |
| C TP-Link Cloud     |                  |                |                  |             |              |
|                     | Wired Clien      | ts             | Wireless Clients |             |              |
|                     | Internet         |                |                  |             |              |
|                     | Internet Status: | Connected      |                  |             | -            |
|                     | Connection Type: | Dynamic IP     |                  |             |              |
|                     | IP Address:      | 192.168.66.117 |                  |             |              |

pav. 7 Prisijungimas prie pažangaus meniu

4. Kairėje pusėje pasirinkite skiltį "Wireless" ir "Wireless settings".

|                                       | Quick Setup Basic                                  | Advanced                                                      | De 端<br>Logout Reboot         |
|---------------------------------------|----------------------------------------------------|---------------------------------------------------------------|-------------------------------|
| ↔ Status                              |                                                    |                                                               | 0                             |
| Network                               | Internet O                                         | IPv4   IPv6 🔊 Wireless 🤝                                      | 2.4GHz   5GHz                 |
| Coperation Mode                       | MAC Address: C4-E9-8<br>IP Address: 192.168        | 3-EF-59-3D Network Name<br>(SSID):<br>.66.117 Wireless Radio; | TP-Link_593D                  |
| Wireless                              | Subnet Mask: 255.255<br>Default Gateway: 192.168   | .255.0 Mode:                                                  | 802.11b/g/n mixed             |
| - Wireless Settings                   | Primary DNS: 192.168                               | .66.25 Channel:                                               | Auto (Current Channel 6)      |
| - WPS                                 | Secondary DNS: 192.168<br>Connection Type: Dynamic | .66.1 MAC Address:<br>IP WDS Status;                          | C4-E9-83-EF-59-3C<br>Disabled |
| - Wireless Schedule<br>- TxBF,MU-MIMO | ( IAN                                              | TPv4 I TPv6                                                   | 4 2.4GHz   5GHz               |
| - Statistics                          | MAC Address: C4-E9-8                               | 3-EF-59-3C Network Name (St                                   | SID): TP-Link_Guest_593C      |
| R Guest Network                       | IP Address; 192.168<br>Subnet Mask; 255.255        | .0.1 Hide SSID:                                               | off                           |
| 🗱 Parental Controls                   | DHCP: On                                           | Allow guests to se<br>each other:                             | e Off                         |
| , ⊒ QoS                               |                                                    |                                                               |                               |

pav. 8 Prisijungimas prie belaidžio tinklo nustatymų

- 5. Laukelyje "Channel" pasirinkite norimą kanalą arba pasirinkite "Auto" jeigu norite kad persikrovimo metu maršrutizatorius pats pasirinktų optimaliausią kanalą.
  - 5.1. (Nebūtina) Galite išjungti/įjungti maršrutizatoriaus bevielį ryšį uždėję/nuėmę varnelę prie "Enable Wireless Radio". DĖMESIO! Įjungti galėsite tik prisijungus prie maršrutizatoriaus laidu.

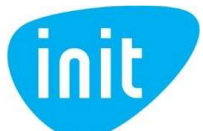

5.2. (Nebūtina) Galite išjungti/įjungti savo bevielio tinklo pavadinimo transliavimą, uždėję varnelę prie "Hide SSID". DĖMESIO! Niekas nebematys jūsų bevielio tinklo pavadinimo tarp matomų tinklų pavadinimų.

| +P tp-link                                          | Quick Setup Basic                                   | Advanced                                                                                                    | رجی<br>Logout | Reboot |
|-----------------------------------------------------|-----------------------------------------------------|----------------------------------------------------------------------------------------------------|---------------|--------|
| -V- Status                                          | Wireless Settings                                   |                                                                                                    | 2.4GHz   5GHz | 0      |
| 📇 Network                                           |                                                     | Enable Wireless Radio     Sharing Network                                                                        |               |        |
| Cy Operation Mode                                   | Network Name (SSID):                                | TP-Link_593D                                                                                                    |               |        |
| S Wireless                                          | Security:<br>Version:                               | Auto O WPA-PSK      WPA2-PSK                                                                                     |               |        |
| - Wireless Settings<br>- WPS<br>- Wireless Schedule | Encryption:<br>Password:<br>Mode:<br>Channel Width: | <ul> <li>Auto</li> <li>TKIP</li> <li>AES</li> <li>1234567890</li> <li>802.11b/g/n mixed</li> <li>Auto</li> </ul> |               |        |
| - TxBF,MU-MIMO<br>- Statistics                      | Channel:<br>Transmit Power:                         | Auto Auto                                                                                                    | Cours         |        |
| 🕱 Guest Network                                     |                                                     | 3                                                                                                    | Save          |        |
| 🔩 Parental Controls                                 |                                                     | 4<br>5                                                                                                    |               |        |
| ➡ Qos                                               |                                                     | 6                                                                                                    |               |        |

pav. 9 2.4GHz diapazono belaidžio tinklo kanalo keitimas

6. Išsaugokite pakeitimus paspaudus "Save" mygtuką.

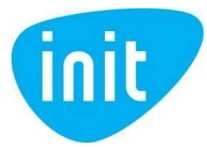

## TP-LINK ARCHER C20 WIFI MARŠRUTIZATORIAUS SLAPTAŽODŽIO KEITIMO INSTRUKCIJA

- 1. Prisijunkite prie maršruto parinktuvo valdymo panelės:
  - 1.1 Prijunkite kompiuterį laidu prie vieno iš maršruto parinktuvo Ethernet (LAN) prievadų (jeigu neturite tokios galimybės, galite bandyti atlikti žingsnius naudojant bevielį ryšį).

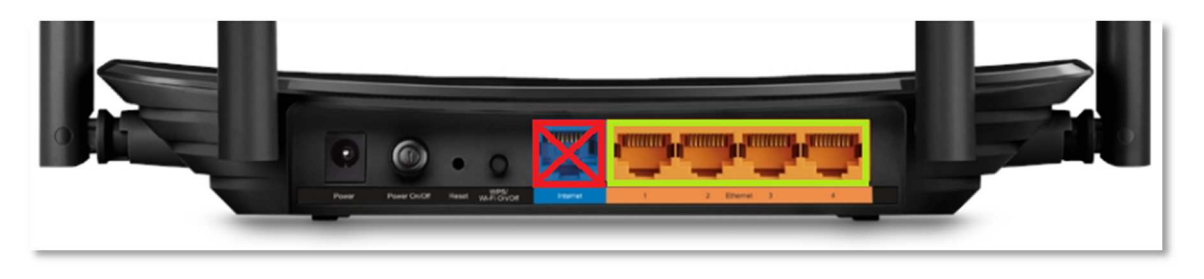

pav. 10 Maršruto parinktuvo Ethernet prievadai

1.2 Interneto naršyklės adreso laukelyje įveskite adresą 192.168.0.1 arba (tik tuo atveju, jeigu netinka pirmasis, ir nebuvo pakeista kitokiu) 192.168.1.1

| 😸 New Tals | × +            |                  |   | -  | 9  | × |
|------------|----------------|------------------|---|----|----|---|
| ← → ¢ ⊕    | 9, 192.14      | 101              |   | 84 | s, | Ξ |
|            |                |                  |   |    |    | o |
|            |                |                  |   |    |    |   |
| ŭ          |                | G Search the Web | + |    |    | ą |
|            | 👪 Top Sites 🔺  |                  |   |    |    |   |
|            | 🏷 nightigten 3 |                  |   |    |    |   |
|            |                |                  |   |    |    |   |

pav. 11 Prisijungimas prie maršrutizatoriaus valdymo panelės interneto naršyklėje

2. Prisijungimui įveskite naudotojo vardą "username" ir slaptažodį "password". Jeigu anksčiau šių duomenų nekeitėte, vietoje "username" įveskite "admin", vietoje "password" taip pat įveskite "admin".

| Ptp-link | AC750 Wireless Dual Band Router<br>Model No. Archer C20 |  |
|----------|---------------------------------------------------------|--|
|          |                                                         |  |
|          |                                                         |  |
|          | Supername                                               |  |
|          | Password Login                                          |  |
|          |                                                         |  |

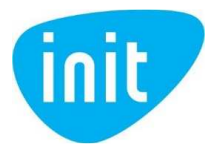

3. Bevielio tinklo kanalui pakeisti, maršrutizatoriaus valdymo aplinkoje pasirinkite skiltį "Wireless 2.4 GHz".

| Ptp-link                 | AC750 Wireless Dual Band Router<br>Model No. Archer C20 |
|--------------------------|---------------------------------------------------------|
| Status                   |                                                         |
| Quick Setup              |                                                         |
| Operation Mode           | Wireless Settings(2.4GHz)                               |
| Network                  |                                                         |
| Dual Band Selection      | Wireless:      Disable      Disable                     |
| Wireless 2.4GHz          | Wireless Network Name: TP-Link_A090 (Also called SSID)  |
| - Basic Settings         |                                                         |
| - WPS                    | Mode: 11bgn mixed 🗸                                     |
| - Wireless Security      | Channel: 2                                              |
| - Wireless MAC Filtering | Channel Width: Auto                                     |
| - Wireless Advanced      | 2 Broadcast                                             |
| - Wireless Statistics    | 4                                                       |
| Wireless 5GHz            | 5                                                       |
| Guest Network            | 6 Save                                                  |
| DHCP                     | 8                                                       |
| Forwarding               | 9                                                       |
| Security                 | 11                                                      |
| Parental Controls        | 12<br>13                                                |
| Access Control           |                                                         |
| Advanced Routing         |                                                         |
| Bandwidth Control        |                                                         |
| IP & MAC Binding         |                                                         |
| Dynamic DNS              |                                                         |
| IPv6                     |                                                         |
| System Tools             |                                                         |
| Logout                   |                                                         |
|                          |                                                         |

pav. 13 "2.4GHz" diapazono bevielio tinklo kanalo keitimas

- 4. Laukelyje "Channel" pasirinkite norimą kanalą arba pasirinkite "Auto" jeigu norite kad persikrovimo metu maršrutizatorius pats pasirinktų optimaliausią kanalą (pav.4).
  - 4.1. (Nebūtina) Galite išjungti/įjungti maršrutizatoriaus bevielį ryšį pasirinkę "Disable" prie "Wireless". DĖMESIO! Įjungti galėsite tik prisijungus prie maršrutizatoriaus laidu.
  - 4.2. (Nebūtina) Galite išjungti/įjungti savo belaidžio tinklo pavadinimo transliavimą, uždėję varnelę prie "Enable SSID Broadcast". DĖMESIO! Niekas nebematys jūsų bevielio tinklo pavadinimo tarp matomų tinklų.
- 5. Išsaugokite pakeitimus paspaudus "Save" mygtuką.